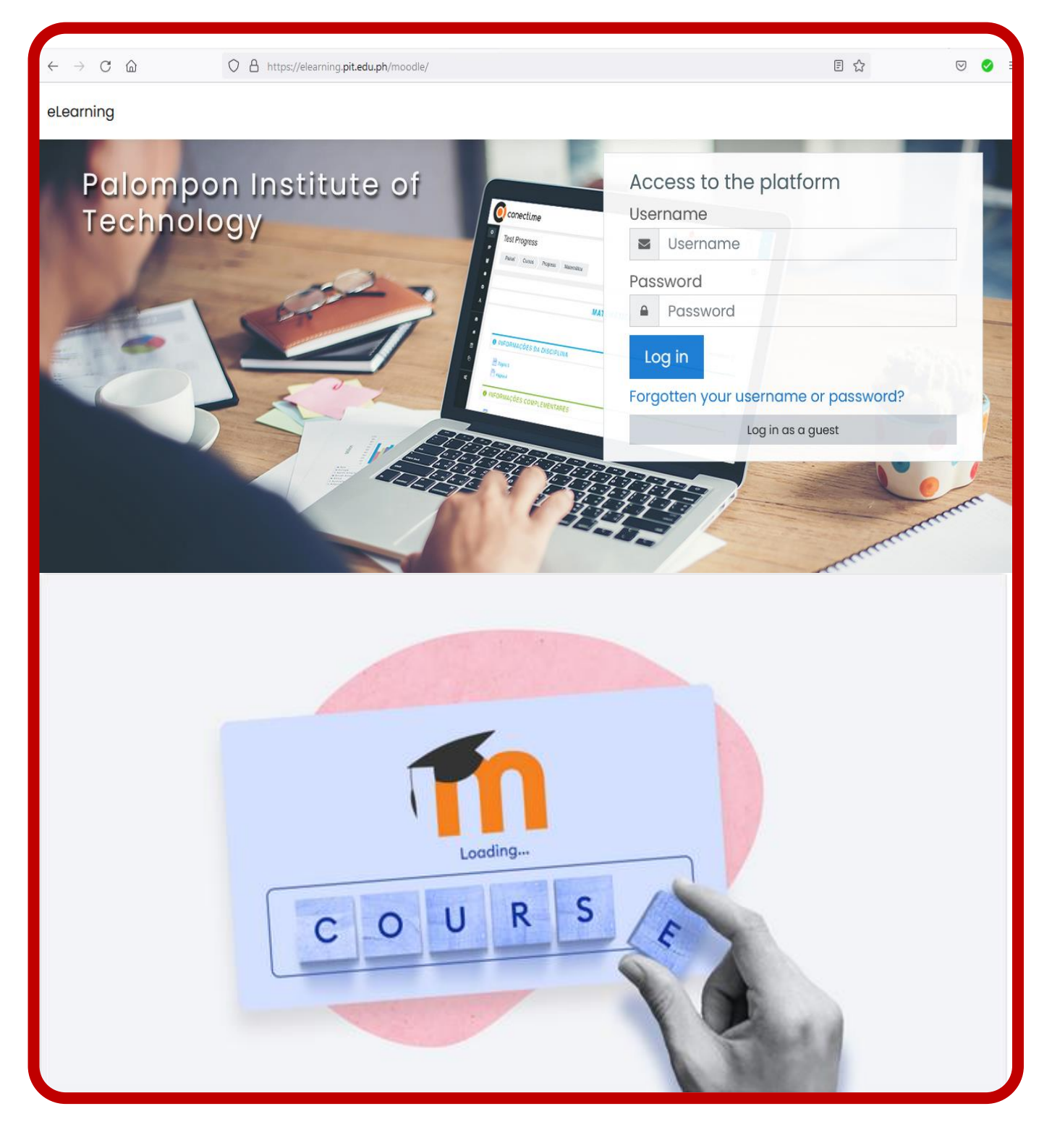

# **HOW TO CREATE A COURSE IN MOODLE**

### Step 1: Goto PIT Moodle Site and Log-in

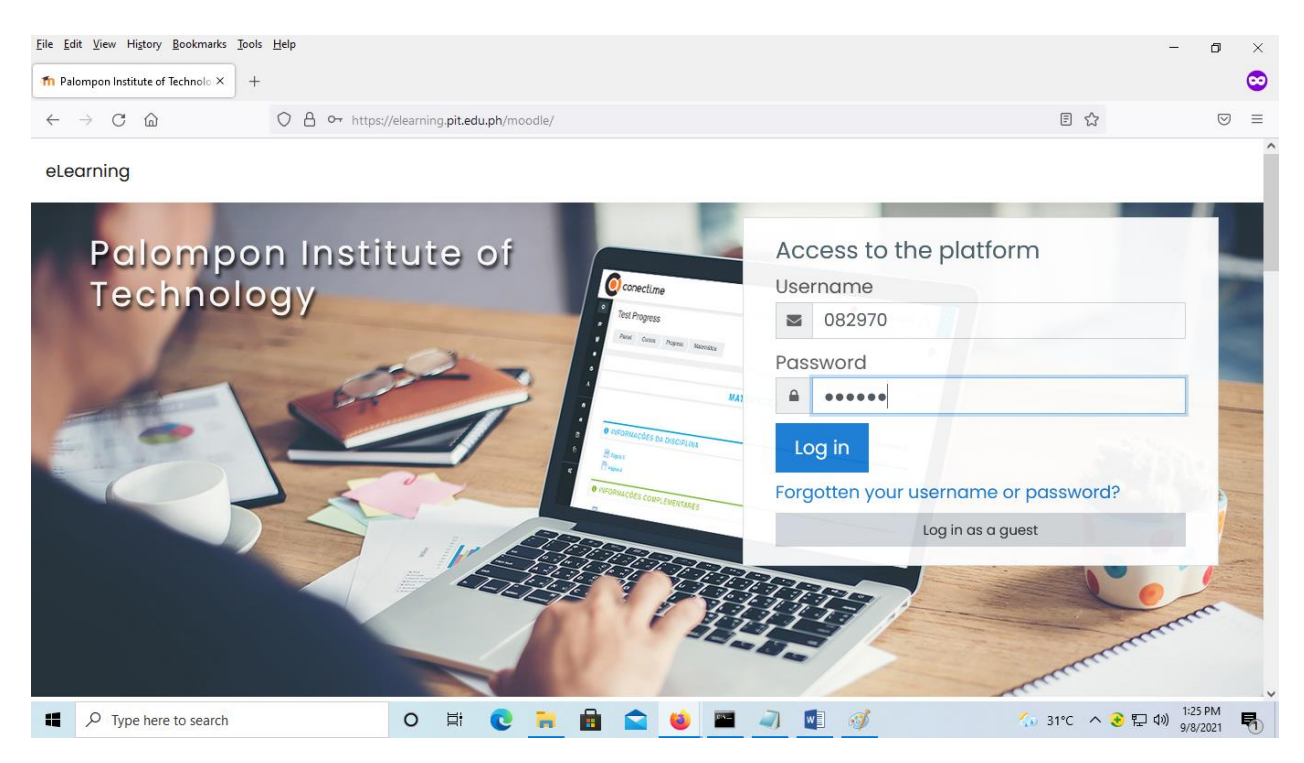

Your Moodle administration will give your User name and Password, and You have to change your password in your first Log-in. In our LMS (elearning.pit.edu.ph), your birth date for username & password.

| ≡ PIT                                            |                                                                   | Juan dela Cruz 🔿 🝷           |
|--------------------------------------------------|-------------------------------------------------------------------|------------------------------|
| <ul> <li>Dashboard</li> <li>Site home</li> </ul> | Juan dela Cruz • Message                                          |                              |
| Calendar                                         | Dashboard / Preferences / User account / Change password          |                              |
|                                                  | You must change your password to proceed.                         | ×                            |
|                                                  | Change password Username 082970                                   |                              |
|                                                  | The password must have at least 6 characters, at least 6 digit(s) |                              |
|                                                  | Current password                                                  |                              |
|                                                  | New password                                                      |                              |
|                                                  | New password (again)                                              |                              |
| P Type here to search                            | O 🛱 💽 🐂 🗟 😭 🔤 🥥 💷 🔷 30°C ^                                        | 🕼 📀 🖫 🕼 🤐 9:59 AM 9/6/2021 🖣 |

| ≡ PIT                                | 🌲 🗭 Juan dela Cruz 💽 👻                                                                                                    |
|--------------------------------------|----------------------------------------------------------------------------------------------------|
| Dashboard     Site home     Calendar | Juan dela Cruz 🕈 Message                                                                                                    |
| Private files                        | Dashboard / Preferences / User account / Change password                                                                                                    |
|                                      | Password has been changed Continue                                                                                                    |
|                                      | You are logged in as <u>Juan dela Cruz</u> ( <u>log out</u> )<br><u>Home</u><br>Data retention summary<br>Cet the mobile and                                                                                                    |
| Type here to search                  | O         □         □         □         □         □         □         □         □         □         □         □         □         □         □         □         □         □         □         □         □         □         □         □         □         □         □         □         □         □         □         □         □         □         □         □         □         □         □         □         □         □         □         □         □         □         □         □         □         □         □         □         □         □         □         □         □         □         □         □         □         □         □         □         □         □         □         □         □         □         □         □         □         □         □         □         □         □         □         □         □         □         □         □         □         □         □         □         □         □         □         □         □         □         □         □         □         □         □         □         □         □         □         □         □         □         □ |

## Step 2: Create a New Course

In the **Course categories**, select your *College, Department, Academic Year*, and then *Year Level*, in the exact location where you are assigned to. Below is the Format on how to enter the courses name. Scroll down, then you can see "**Add a new course**". Enter, **Course full name, Course short name,** and *ID number* (optional) then click **Save and return/Save and display**. Now enroll yourself in the course; this way, it'll appear in the list of available courses.

Format to enter the course names: Example:

#### Course full name: BSMT GEC 21: People and Earth's Ecosystem I-A

Format: Department, Course code, colon, Course Description, Year & Section

#### Course short name: GEC 21\_2020-2021\_1\_bsmt\_I-A

Format: Course code, underscore, Academic Year, underscore, Semester, underscore, Department, underscore, Year & Section

#### Course ID number: GEC 21\_2020-2021\_1\_bsmt\_1\_I-A

Format: Course code, underscore, Academic Year, underscore, Semester, underscore, Department, underscore, Year/Grade, underscore, Year & Section

| <u>F</u> ile <u>E</u> dit                                                                                                    | <u>V</u> iew Hi <u>s</u> tory <u>B</u> ookr | narks <u>T</u> ools <u>H</u> elp  |                 |                     |               |                   |            |                 |               |              |             | - 0                            | $\times$ |
|----------------------------------------------------------------------------------------------------|---------------------------------------------|-----------------------------------|-----------------|---------------------|---------------|-------------------|------------|-----------------|---------------|--------------|-------------|--------------------------------|----------|
| M Inbox                                                                                                    | r - joe 🛛 🛞 Go Global                       | MERLOT H                          | Adding_MERLO    | Spell check         | G google tran | 📔 joeypalom       | T MERLOT   | 🖸 How to up     | 🖸 Linux Tutor | n eLearning: | n eLearnin× | G personnel                    | +        |
| $\leftarrow$ $\rightarrow$                                                                                                    | ) C @                                       | $\bigcirc$ $\epsilon$             | https://localho | st/course/index.php | ?categoryid=  | 154               |            |                 |               | 90% ş        | 22          | ☑ 🥥                            | ≡        |
| =                                                                                                    | eLearning                                   |                                   |                 |                     |               |                   |            |                 |               |              | Ą           | 00                             | •        |
| ෆ<br>ය                                                                                                    | lst Ye                                      | ar                                |                 |                     |               |                   |            |                 |               |              |             |                                |          |
| Ē                                                                                                    | Dashboar                                    | d Courses                         | College of Mc   | aritime Education   | BS in Ma      | arine Transportat | tion AY 20 | 21-2022 1st Sem | ester 1st Yeo | ar           | Manag       | e courses                      |          |
| Course categories: College of Maritime Education / BS in Marine Transportation / AY 2021-2022 1st Semester / 1st Year Search courses Go ⑦ Add a new course |                                             |                                   |                 |                     |               |                   |            |                 |               | ¢ -          |             |                                |          |
| ٢                                                                                                    | Stay in to<br>Palompon<br>https://p         | uch<br>Institute of<br>Þit.edu.ph | Technology      |                     |               |                   |            |                 |               |              | Get the     | e mobile app                   |          |
|                                                                                                    | P Type here to se                           | arch                              |                 | o 🗄 💽               |               | i 🛋 ڬ             | <b>(</b>   |                 |               | a) 🗔 34      | ℃ ^ 📀 🖫     | <b>小)</b> 2:54 PM<br>9/30/2021 | $\Box$   |

| <u>F</u> ile <u></u> | dit <u>V</u> iew Hi <u>s</u> tory <u>B</u> ookmarks <u>T</u> ools | <u>H</u> elp     |                        |                            |                         |                |          |   |                  | - 0                 | ×       |
|----------------------|-------------------------------------------------------------------|------------------|------------------------|----------------------------|-------------------------|----------------|----------|---|------------------|---------------------|---------|
| 👘 e                  | Learning: Add a new course $\times$ +                             |                  |                        |                            |                         |                |          |   |                  |                     | $\odot$ |
| $\leftarrow$         | ightarrow C C                                                     | O A https://elea | arning.pit.edu.ph/mod  | dle/course/edit.php        | o?category=1108         | &returnto=cate | gory     |   | 60%              | ${igardown}$        | ≡       |
| =                    | eLearning                                                         |                  |                        |                            |                         |                |          |   |                  | 4 🗩 P               | • ^     |
| 0                    | Add a new course                                                  |                  |                        |                            |                         |                |          |   |                  | h Evoand al         |         |
| ଜ                    | ✓ General                                                         |                  |                        |                            |                         |                |          |   |                  | , copure en         |         |
|                      | Course full name                                                  | 9 0              |                        |                            |                         |                |          |   |                  |                     |         |
| ď                    | Course short name                                                 | 9 0              |                        |                            |                         |                |          |   |                  |                     |         |
| ଚ                    | Course category                                                   | Ø                | High School Department | Senior High School / AY 20 | 020-2021 1st Semester j | Grade 11 .     |          |   |                  |                     |         |
|                      | Course visibility                                                 | 0                | Show •                 |                            |                         |                |          |   |                  |                     |         |
|                      | Course start date                                                 | 0                | 9                      | 2021 0 00 0                | 00 • 🛗                  |                |          |   |                  |                     |         |
|                      | Course end date                                                   | 0                | 9   September          | 2022 • 00 •                | 00 • 🛗 🗹 Enable         |                |          |   |                  |                     |         |
|                      | Course ID number                                                  | 0                |                        |                            |                         |                |          |   |                  |                     |         |
|                      | Description                                                       |                  |                        |                            |                         |                |          |   |                  |                     |         |
|                      | <ul> <li>Course format</li> </ul>                                 |                  |                        |                            |                         |                |          |   |                  |                     |         |
|                      | Appearance                                                        |                  |                        |                            |                         |                |          |   |                  |                     |         |
|                      | <ul> <li>Files and uploads</li> </ul>                             |                  |                        |                            |                         |                |          |   |                  |                     |         |
|                      | Completion tracking                                               |                  |                        |                            |                         |                |          |   |                  |                     |         |
|                      | For For For For For For For For For For                           |                  |                        |                            |                         |                |          |   |                  |                     |         |
|                      | Role renaming e                                                   |                  |                        |                            |                         |                |          |   |                  |                     |         |
|                      | ► Tags                                                            |                  |                        |                            |                         |                |          |   |                  |                     |         |
| 0                    |                                                                   |                  | Save and return Save   | and display Cancel         |                         |                |          |   |                  |                     | ~       |
| -                    |                                                                   |                  | 0 Ħ 🔇                  | e 📒 💼                      | 💼 🙂                     |                | <b>1</b> | 6 | 🐶 30°C \land 📀 🖫 | 1:15 PM<br>9/8/2021 | 5       |

| <u>F</u> ile <u>E</u> dit <u>\</u> | iew Higtory Bookmarks Tools Help                                                                                                    |                  | - 0                 | $\times$ |
|------------------------------------|----------------------------------------------------------------------------------------------------|------------------|---------------------|----------|
| fn CS1_202                         | 0-2021_1.grade 11_shs: × +                                                                                                    |                  |                     | $\odot$  |
| $\leftarrow \  \  \rightarrow$     | C 🟠 https://elearning.pit.edu.ph/moodle/user/index.php?contextid=2230&id=858&perpage=20&treset=1                                                                                                    |                  | $\bigtriangledown$  | =        |
| ≡                                  | eLearning                                                                                                    | Q 🗩              |                     | •        |
|                                    | Dashboard My courses SHS-G11 CS 1: Oral Communication Participants                                                                                                    |                  |                     |          |
| ർ                                  |                                                                                                    |                  |                     |          |
| 0                                  | Participants                                                                                                    |                  | <b>Q</b> -          |          |
| 44<br>-                            | No filters applied                                                                                                    | Enrol            | users               |          |
| ☆                                  | Search keyword or select filter                                                                                                    |                  |                     |          |
|                                    | Number of participants: 2                                                                                                    |                  |                     |          |
| $\odot$                            | First name All A B C D E E C H I J K L M N O P Q B S I U Y Y X Y Z                                                                                                    |                  |                     |          |
| ራ                                  | Surname All A B C D E E G H I J K L M N Q P Q B S I U V W X Y Z                                                                                                    |                  |                     |          |
| 曲                                  | First name / Surname *     Email address     Roles     Groups     Last access to course       -     -     -     -     -     -                                                                                                    | e Status         |                     |          |
| ଜ                                  | Moodle Checker     moodlechecker@gmail.com     Course creator, Teacher     No groups     now                                                                                                    | Active 🚺 🔅       | <b>t</b>            |          |
| ß                                  | ALBROS MAÑANITA 042893@pit.edu.ph Teacher. Course creator / No groups 314 days 20 hours                                                                                                    | Active 1         | ŵ                   |          |
| <b>(</b>                           |                                                                                                    |                  |                     |          |
| <b>#</b> <i>P</i>                  | Virge here to search     O     H     C     H     C     H     L     L     L     L     L     L     L     L     L     L     L     L     L     L     L     L     L     L     L     L     L     L     L     L     L <thl< th="">     L     L     L     L</thl<> | 31°ር \land 🌏 🖫 🕬 | 1:22 PM<br>9/8/2021 | R        |

Click **Participants**, **Enrol users**, enter your name in the pop-up window, and choose **Teacher** from the dropdown menu in the *Assign role*. Then click **Enrol users**. To enroll the students use the same steps, but choose **Student** from the dropdown menu in *Assign role*.

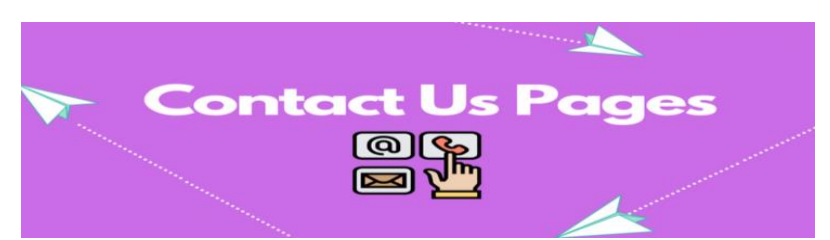

Contact us if you have any Questions or Clarifications? (PIT Moodle Admin):

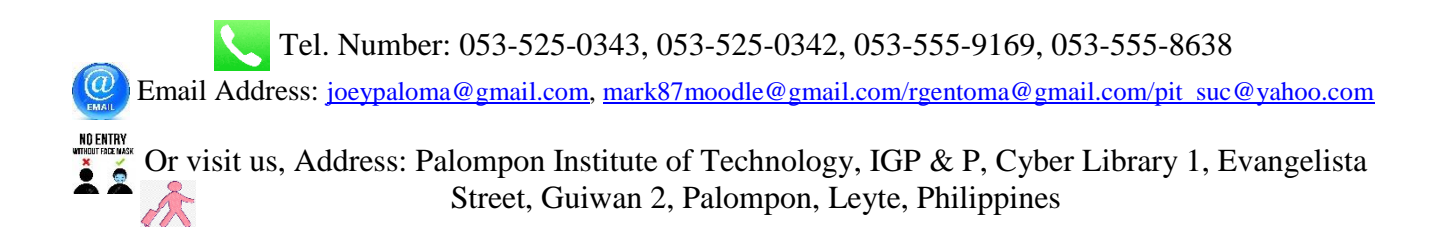